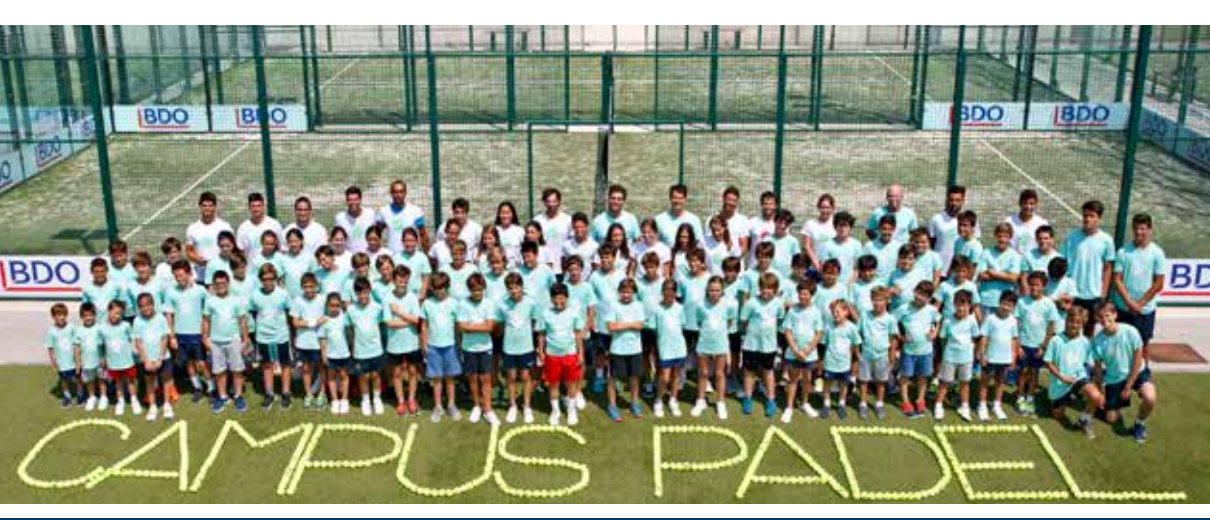

# COLONIAS Y CAMPUS COLÒNIES I CAMPUS

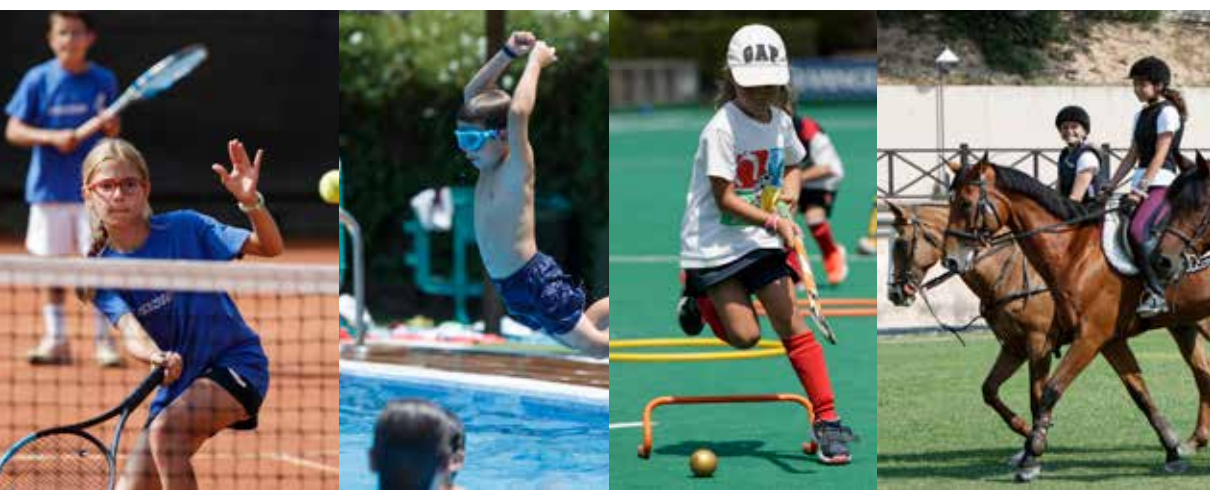

## VERANO ESTIU 2020

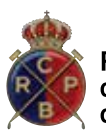

Real Club de Polo de Barcelona

HÍPICA . HOCKEY · PÁDEL . TENIS HÍPICA . HOQUEI . PÀDEL . TENNIS

### Informació important a tenir en compte abans d'iniciar el procés d'inscripció:

Per poder realitzar correctament qualsevol procés d'inscripció a les Colònies i/o Campus esportiu del RCPB, és necessari accedir a la plataforma d'"Àrea Socis" amb el **N°SOCI i CLAU** personal d'un adult.

Per poder realitzar la inscripció desitjada, és necessari que l'usuari del SOCI MENOR estigui vinculada a l'usuari de l'adult.

Per comprovar si aquesta vinculació està fet, dirigiu-vos al menú desplegable de la dreta i cliqueu a la pestanya **"Socios Vinculados".** 

| Inicio        | Reservas                | Secciones               | Mis datos              | Consultas         | Bienvenidorle SOCIO ADULTO                                                                          |
|---------------|-------------------------|-------------------------|------------------------|-------------------|----------------------------------------------------------------------------------------------------|
| Inscripciones | 3                       |                         |                        |                   |                                                                                                    |
| TENIS (3)     |                         | PADEL (2)               | HOCKEY (1)             | HIPICA (2)        | + Mis inscripciones                                                                                 |
| Inscripcione  | s:                      |                         |                        |                   | - Socios Vinculados                                                                                 |
| SOCIO M       | IENOR 1 nº socio        | a: 9999 O               |                        |                   | SOCIO MENOR 1<br>nº sociola: 9999                                                                   |
| SOCIO M       | IENOR 2 nº socio/a:     | 8888 0                  |                        |                   | SOCIO MENOR 2<br>nº sociola: 8888                                                                   |
| Accesos Dir   | enda<br>mpeticiones     | Escuelas                | Clases<br>particulares | Summer<br>Camp    | Vincular nuevos socios menores                                                                      |
| Puedes cons   | ultar toda la informaci | ón de la sección de ten | is en este acceso      | -                 | Agenda de actividades                                                                               |
| SPORT CENTE   | ER (1) C                | OLONIAS (2)             | NATACION (0)           | POLIDEPORTIVO (0) | < <ul> <li>&lt;<p>4.     <li>4.</li> <li>4.</li> <li>5.</li> <li>6.</li> <li>7.</li> </p></li></ul> |

En aquest desplegable es mostraran aquells socis menors que estan vinculats a l'usuari de l'adult en qüestió. En el cas que no estiguin vinculats, heu de fer click a **"Vincular nuevos socios menores"** i s'haurà d'omplir el formulari que us apareixerà amb les dades del menor.

La petició s'enviarà a **"Atenció al soci"** del club i serà validada en un termini màxim de 24 hores. Un cop validada, ja es podrà realitzar els tràmits d'inscripció a les Colònies i/o Campus Esportius.

1. Anar a la pàgina web del club (<u>www.rcpolo.com</u>) i entrar a la secció "**ACCESO SOCIOS**"

|             | 000              |                                                     |                               | Θ                      |                                                         | iii rcpolo.com                                         | Ċ                                       |              | 1 0 F           |
|-------------|------------------|-----------------------------------------------------|-------------------------------|------------------------|---------------------------------------------------------|--------------------------------------------------------|-----------------------------------------|--------------|-----------------|
|             | <b>®</b>         | <i>Real Clui</i><br>sociedad Himca<br>el nostre clu | b de Poi<br>1897<br>18 - 1895 | lo de B<br>a esportivi | a <i>rcolona</i><br>A - RESTAURANTS -                   | ÀREA SOCIAL ~                                          | ACCESO SOCIOS                           | actualitat - | Patrocinadors - |
|             | Àr               | ea soci                                             | is                            |                        |                                                         |                                                        |                                         |              |                 |
|             | Inicio           |                                                     |                               |                        |                                                         |                                                        |                                         |              |                 |
|             |                  |                                                     |                               |                        | Accés con                                               | tinguts excl                                           | usius                                   |              |                 |
|             |                  |                                                     |                               |                        | Per accedir a tots els contin<br>amb el seu Núm. de Soc | nguts exclusius per a so<br>cio, DNI o email i la sevo | cis , inicii la sessió<br>a contrasenya |              |                 |
| 2. I<br>d'a | ntrodu<br>.ccés. | ir <b>N°SOC</b>                                     |                               | <b></b>                | Nº Socio o DNI o email<br>Clau                          |                                                        |                                         |              |                 |
|             |                  |                                                     |                               |                        | I                                                       | inicieu sessió                                         |                                         |              |                 |
|             |                  |                                                     |                               |                        | Si no recuerda su cont                                  | traseña puede solicitarla                              | desde aquí                              |              |                 |
|             |                  |                                                     |                               |                        |                                                         |                                                        |                                         |              |                 |

3. Dirigir-se a l'apartat "**Inscripciones**" dins la plataforma exclusiva per a socis i seleccionar l'opció "**COLONIAS**". En el cas que es vulgui realitzar una inscripció a un Campus Esportiu, s'ha de seleccionar **L'ESPORT** en qüestió.

|                   |                     | •                        | iii rcpolo.com         |           | Ċ. | () () () () () () () () () () () () () (      |
|-------------------|---------------------|--------------------------|------------------------|-----------|----|-----------------------------------------------|
| Inicio            | Reservas            | Secciones                | Mis datos              | Consultas |    | Berwingutida User test Dummy<br>Tancar sessió |
| Inscripciones     |                     |                          |                        |           |    |                                               |
| TENIS (6)         |                     | PADEL (1)                | HOCKEY (1)             |           |    |                                               |
| HÍPICA (1)        |                     |                          |                        |           |    |                                               |
| Inscripciones:    |                     |                          |                        |           |    |                                               |
| User test Dummy I | RCPOLOI nº socio/   | a: 99999 O               |                        |           |    |                                               |
| Accesos Direc     | ctos                |                          |                        |           |    |                                               |
| Agen comp         | da<br>veticiones    | Escuelas                 | Clases<br>particulares | *         |    |                                               |
| Summer<br>Camp    |                     |                          |                        |           |    |                                               |
| Puedes consultar  | toda la información | de la sección de tenis e | n este acceso          |           |    |                                               |
|                   |                     |                          |                        |           |    |                                               |
| SPORT CENTER      | (0) C               | COLONIAS (1)             | NATACION (0)           |           |    |                                               |
| POLIDEPORTIVO     | 0)(0)               | •                        |                        |           |    |                                               |

\*\* El procés d'inscripció a Colònies i/o Campus Esportiu és el mateix a partir d'ara.

| 000()                                                                                                    |                                                                               | 0                                            | iii ropolo.com                                                                                                   |           | Ċ | 60                                            |  |
|----------------------------------------------------------------------------------------------------|-------------------------------------------------------------------------------|----------------------------------------------|----------------------------------------------------------------------------------------------------|-----------|---|-----------------------------------------------|--|
| Inicio                                                                                                    | Reservas                                                                      | Secciones                                    | Mis datos                                                                                                    | Consultas |   | Berwingutida User test Dummy<br>Tancar sessió |  |
| SPORT CENTER (                                                                                                    | (0) C                                                                         | OLONIAS (1)                                  | NATACION (0)                                                                                                    |           |   |                                               |  |
| POLIDEPORTIVO                                                                                                    | (0)                                                                           |                                              |                                                                                                    |           |   | 4. Click en el número de                      |  |
| Inscripciones:                                                                                                    |                                                                               |                                              | and the second second second second second second second second second second second second second second second |           |   | soci per <b>desplegar les</b>                 |  |
| User test Dummy R                                                                                                    | CPOLOI nº socio/s                                                             | L: 99999 O                                   | 5                                                                                                    |           |   | opcions disponibles                           |  |
| INSCRIPCI<br>COLONIA<br>Duración: D<br>Limite inscri                                                                                                    | ÓN COLON<br>S 2020 - Opción<br>esde 29-06-2020 I<br>pción: 24-07-2020<br>Irse | IAS<br>Mañanas - nacidos<br>hasta 31-07-2020 | de 2012 a 2017                                                                                                   |           |   | ]                                             |  |
| COLONIAS 2020 - Opción Todo el día - nacidos de 2012 a 2017       5. Seleccionar l'opc         Duración: Desde 29-06-2020 hasta 31-07-2020       desitjada         Inscribirse       . |                                                                               |                                              |                                                                                                    |           |   |                                               |  |
| Accesos Direct                                                                                                    | tos                                                                           |                                              | Contrato                                                                                                    |           |   |                                               |  |

6. Escollir les dates desitjades. Es poden seleccionar més d'una opció.

| ••• <> =                                                                           | 0                                                   | rcpolo.com                                      | Ċ   | 00                           |
|------------------------------------------------------------------------------------|-----------------------------------------------------|-------------------------------------------------|-----|------------------------------|
| Inicio Reservas                                                                    | HORARIOS DISPONIBLES                                |                                                 |     | Berwingutida User leal Dummy |
| SPORT CENTER (0) C                                                                 | Horarios                                            | Precio<br>r lavor seleccione 1.2.3.4.5 horarios | - 1 |                              |
|                                                                                    | 0                                                   |                                                 | _   |                              |
| Inscripciones:                                                                     | Dei 29-06-2020 al 05-07-2020<br>Tedos los días de a | 1856                                            |     |                              |
| User feet Durniny RCPOLOI nº sociola: 99999 O                                      | Der 06-07-2020 al 10-07-2020<br>Totos los días de a | 1054                                            |     |                              |
| INSCRIPCIÓN COLONIAS                                                               | Der 15-07-2020 al 17-07-2020<br>Tedos los días de a | 1854                                            |     |                              |
| COLONIAS 2020 - Opción Mañanas - na<br>Duración: Desde 29-06-2020 hasta 31-07-2020 | De 05-07-2020 al 24-07-2020<br>Notes los días de a  | 1854                                            |     |                              |
| Inspripine                                                                         | C 04/07-07-0020 al 31-07-0020 Jobs Tos días de a    | 1854                                            |     |                              |
| COLONIAS 2020 - Opción Todo el día - I                                             | Descuentos<br>TOTAL                                 | 04<br>04                                        |     |                              |
| Duración: Desde 29-06-2020 hasta 31-07-2020<br>Limite inscripción: 24-07-2020      | FORMA DE PAGO                                       |                                                 | _   |                              |
| Inscribine                                                                         | <ul> <li>Solo contado (mediante TPV)</li> </ul>     |                                                 |     |                              |
| Assess Director                                                                    | 00404740005                                         |                                                 | - 1 |                              |
|                                                                                    | COMENTATION                                         |                                                 | _   |                              |
|                                                                                    |                                                     |                                                 | - 1 |                              |
|                                                                                    |                                                     |                                                 |     |                              |
| + Mis inscripciones                                                                |                                                     | errar Añadir al Carrillo                        |     |                              |
| 202006.00EGM<br>11-06-2020                                                         |                                                     |                                                 |     |                              |
|                                                                                    |                                                     |                                                 |     |                              |

7. Click per afegir a la cistella i **procedir a confirmar la reserva**.

8. Revisió de les inscripcions que es volen realitzar.

| ••• < > = |                                                                                                    | 0                                                                                                | ii ropolo                             | com              | 0                                                                | 0.0+                                           |
|-----------|----------------------------------------------------------------------------------------------------|--------------------------------------------------------------------------------------------------|---------------------------------------|------------------|------------------------------------------------------------------|------------------------------------------------|
|           | Reserves                                                                                                    | Sectiones                                                                                        | Mis-datos                             | Consultas        | Bern                                                             | Ingulitie User lest Durwry                     |
|           | Inici > Acols exclu                                                                                                    | ilu per socia                                                                                    |                                       |                  |                                                                  |                                                |
|           | Resumer<br>Información<br>Socio: (99999) U<br>Actividad: Color<br>COLONIAS 2020<br>Pecha Pinalizació<br>Días Belescilo | n Inscripción<br>Inscripción<br>Iser test Dummy RCPOLO<br>Isas<br>06-2020<br>Inscripción<br>Isas | Precio                                |                  |                                                                  |                                                |
|           | Del 20-07-202<br>• Todos los días                                                                                      | 0 el 24-07-2020<br>de a Suma:<br>Descuento aplicado:<br>Total a pegar :                          | Unidad<br>185,004<br>6,004<br>185,004 |                  | 9. <b>Procedir a</b><br><b>reserva</b> mitjar<br>de la inscripci | <b>confirmar la</b><br>nçant el pagament<br>ó. |
|           | Elminar<br>- Realiza                                                                                                   | ar más inscripciones                                                                             | n                                     | ulizar y pagar - |                                                                  |                                                |

10. Dins la plataforma de pagament del Banc, introduir les dades de la targeta i **confirmar el pagament.** 

| 000() |                  |                       | Redsys Servicion                                  | s de Procesamiento, S.L.                       | Ċ                              |     | 10+ |
|-------|------------------|-----------------------|---------------------------------------------------|------------------------------------------------|--------------------------------|-----|-----|
|       |                  |                       | <sup>o</sup> Sal                                  | badell                                         | Seleccione su idioma Castellar | n t |     |
|       | 1 Selec<br>metro | zione<br>do de pago 😑 | 2 <sup>Comproduction</sup>                        | 3 Stictures                                    | 23 4 Resultado<br>Transacción  | ð   |     |
|       | Datos d          | e la operación        | Pagar con Tar                                     | jeta 💻 💋 😝 🔳                                   |                                | ^   |     |
|       | Importe:         | 185,00 €              |                                                   | Nº Tarjeta:                                    |                                |     |     |
|       | Comercio:        | RCP8<br>(ESPAÑA)      |                                                   | Caducidad:                                     |                                |     |     |
|       | Terminal:        | 327067153-1           |                                                   | Cód. Seguridad:                                |                                |     |     |
|       | Pedida           | 2020GSCAMHIN          |                                                   | ≙0                                             |                                |     |     |
|       | Fecha            | 13/06/2020 11:59      |                                                   | Cancelar                                       | Pagar                          |     |     |
|       | 🛟 Servik         | d SafeKey             |                                                   |                                                |                                |     |     |
|       |                  |                       | Powerelity<br>(c) 2054 Redays Servicios de Proces | Redsýs<br>amienta. 52 Todos los derechos reser | rvados.                        |     |     |

11. Una vegada realitzat el pagament amb èxit, s'enviarà una **notificació confirmant** la inscripció s'ha realitzat correctament.